# 從FMC GUI下載FTD裝置上的檔案

## 簡介

本檔案介紹將任何檔案從FTD和FMC裝置下載到FMC GUI的程式。

必要條件

#### 需求

思科建議您瞭解以下產品:

- 安全防火牆管理中心(FMC)
- Firepower Threat Defense (FTD)

採用元件

本文中的資訊係根據以下軟體和硬體版本:

- 適用於VMware的Firepower威脅防禦7.0.4版
- 適用於VMware的安全防火牆管理中心版本7.2.2

本文中的資訊是根據特定實驗室環境內的裝置所建立。文中使用到的所有裝置皆從已清除(預設))的組態來啟動。如果您的網路運作中,請確保您瞭解任何指令可能造成的影響。

#### 背景資訊

進行FTD或FMC疑難排解時,有時您必須從上述裝置下載檔案(例如透過外部工具進行分析的封包 擷取),或是將來自您裝置的檔案提供給Cisco TAC進行分析。待下載的檔案識別出來後,此操作 將變成兩個步驟:首先,將檔案移動到正確的位置;其次,從FMC GUI下載檔案。

### 程式

#### 將檔案移到正確的資料夾

FMC

在此範例中,您可以從FMC GUI下載TAC要求的其他疑難排解和根本原因分析的Core檔案。

將檔案移動到/var/common資料夾

在這種情況下,Core檔案已經位於/var/common資料夾中,但是您可以分別使用cp或mv命令來移動 檔案,以便複製或移動,如下圖所示。

<#root>

expert

sudo su

{cp | mv} /

/

/var/common/

> expert admin@firepower:~\$ sudo su Last login: Tue Mar 28 17:18:27 UTC 2023 on pts/0 root@firepower:/Volume/home/admin# ls -ls /var/common | grep -i core 11572 -rw----- 1 root root 11847876 Mar 28 17:17 core\_1680023838\_firepower\_SFD ataCorrelato\_6.9451.gz root@firepower:/Volume/home/admin#

FTD

在本範例中,從FTD產生並下載show tech-support,然後從FMC GUI下載。

首先,運行show tech-support命令並重定向該命令,如下圖所示。

<#root>

show tech-support | redirect disk0:/show-tech.log

| firepower# show tech-support   redirect disk0:/show-tech.log<br>firepower# dir disk0: |      |        |          |     |    |      |                                 |  |  |
|---------------------------------------------------------------------------------------|------|--------|----------|-----|----|------|---------------------------------|--|--|
| Directory of disk0:/                                                                  |      |        |          |     |    |      |                                 |  |  |
| 125                                                                                   | -rwx | 1005   | 04:33:12 | Jul | 28 | 2021 | lina phase1.log                 |  |  |
| 58                                                                                    | drwx | 4096   | 20:25:40 | Dec | 06 | 2022 | log                             |  |  |
| 64                                                                                    | drwx | 4096   | 20:27:48 | Jul | 13 | 2022 | coredumpinfo                    |  |  |
| 126                                                                                   | -rwx | 0      | 16:53:28 | Mar | 01 | 2023 | hitcnt_del_ruleid_list          |  |  |
| 127                                                                                   | -rwx | 4234   | 20:15:00 | Dec | 06 | 2022 | backup-config.cfg               |  |  |
| 128                                                                                   | -rwx | 4127   | 20:15:00 | Dec | 06 | 2022 | modified-config.cfg             |  |  |
| 57                                                                                    | -rwx | 3402   | 06:12:42 | Mar | 11 | 2023 | asa-cmd-server.log              |  |  |
| 60                                                                                    | -rwx | 39     | 06:12:45 | Mar | 11 | 2023 | <pre>snortpacketinfo.conf</pre> |  |  |
| 61                                                                                    | -rwx | 1794   | 06:13:04 | Mar | 11 | 2023 | dpdk.log                        |  |  |
| 129                                                                                   | drwx | 4096   | 16:38:58 | Feb | 16 | 2023 | cd-delta                        |  |  |
| 136                                                                                   | -rwx | 282826 | 17:06:01 | Mar | 28 | 2023 | show-tech.log                   |  |  |

將檔案移動到/ngfw/var/common資料夾

在這種情況下,當您將檔案儲存在disk0上時,您需要將其從/mnt/disk0移到/ngfw/var/common,如 下圖所示。

<#root>

expert

sudo su

### 從FMC GUI下載檔案

```
expert
sudadmin@firepower:~$ sudo su
Password:
root@firepower:/home/admin# cd /mnt/disk0
root@firepower:/mnt/disk0# ls -ls
total 328
  4 -rwxr-xr-x 1 root root
                             3402 Mar 11 06:12 asa-cmd-server.log
  8 -rwxr-xr-x 1 root root 4234 Dec 6 20:15 backup-config.cfg
  4 drwxr-xr-x 2 root root
                            4096 Feb 16 16:38 cd-delta
                                          2022 coredumpinfo
  4 drwxr-xr-x 2 root root 4096 Jul 13
                            4096 Jul 13 2022 csco config
  4 drwxr-xr-x 4 root root
  4 -rwxr-xr-x 1 root root
                             1794 Mar 11 06:13 dpdk.log
                                0 Mar 1 16:53 hitcnt del ruleid list
  0 -rwxr-xr-x 1 root root
                             1005 Jul 28
  4 -rwxr-xr-x 1 root root
                                          2021 lina phase1.log
  4 drwxr-xr-x 2 root root
                             4096 Dec 6 20:25 log
                                      6 20:15 modified-config.cfg
  8 -rwxr-xr-x 1 root root
                             4127 Dec
280 -rwxr-xr-x 1 root root 282826 Mar 28 17:06 show-tech.log
  4 -rwxr-xr-x 1 root root
                               39 Mar 11 06:12 snortpacketinfo.conf
root@firepower:/mnt/disk0#
root@firepower:/mnt/disk0# cp show-tech.log /ngfw/var/common
root@firepower:/mnt/disk0# ls -ls /ngfw/var/common/ | grep -i show
280 -rwxr-xr-x 1 root root 282826 Mar 28 17:20 show-tech.log
```

```
/ngfw/var/common/
```

```
cd /mnt/disk0
```

1

{cp | mv} /

#### 在FMC GUI上,前往System > Health > Monitor,並選擇要從中下載檔案的裝置,如下圖所示。

| System / Health / Monitor | nt Center Overview Analysis Policies De                                                          | Deploy Q 🔮 🔯 @ admin 🔻 🖓                     |                                                  |                                             |                                           |
|---------------------------|--------------------------------------------------------------------------------------------------|----------------------------------------------|--------------------------------------------------|---------------------------------------------|-------------------------------------------|
| Monitoring                | Health Status<br>2 critical 0 warnings 1 normal 0 disabled<br>Firewall Management Center Devices | Configuration<br>Users<br>Domains<br>Updates | Health<br>Monitor<br>Policy<br>Events<br>Exclude | Monitoring<br>Audit<br>Syslog<br>Statistics |                                           |
| testFTD102old             | Device                                                                                           | Version                                      | Licenses                                         | Monitor Alerts                              | Tools                                     |
| testftd118                | > 0 FMC                                                                                          | 7.2.2                                        | Smart Licenses                                   |                                             | Backup/Restore                            |
|                           | • testFTD102old     • e testft118                                                                | 7.0.4                                        | Classic Licenses                                 |                                             | Scheduling<br>Import/Export<br>Data Purge |
|                           |                                                                                                  |                                              |                                                  |                                             |                                           |

選擇View System and Troubleshoot Details ...選項,該選項將展開Advanced Troubleshooting選項 ,如下圖所示。

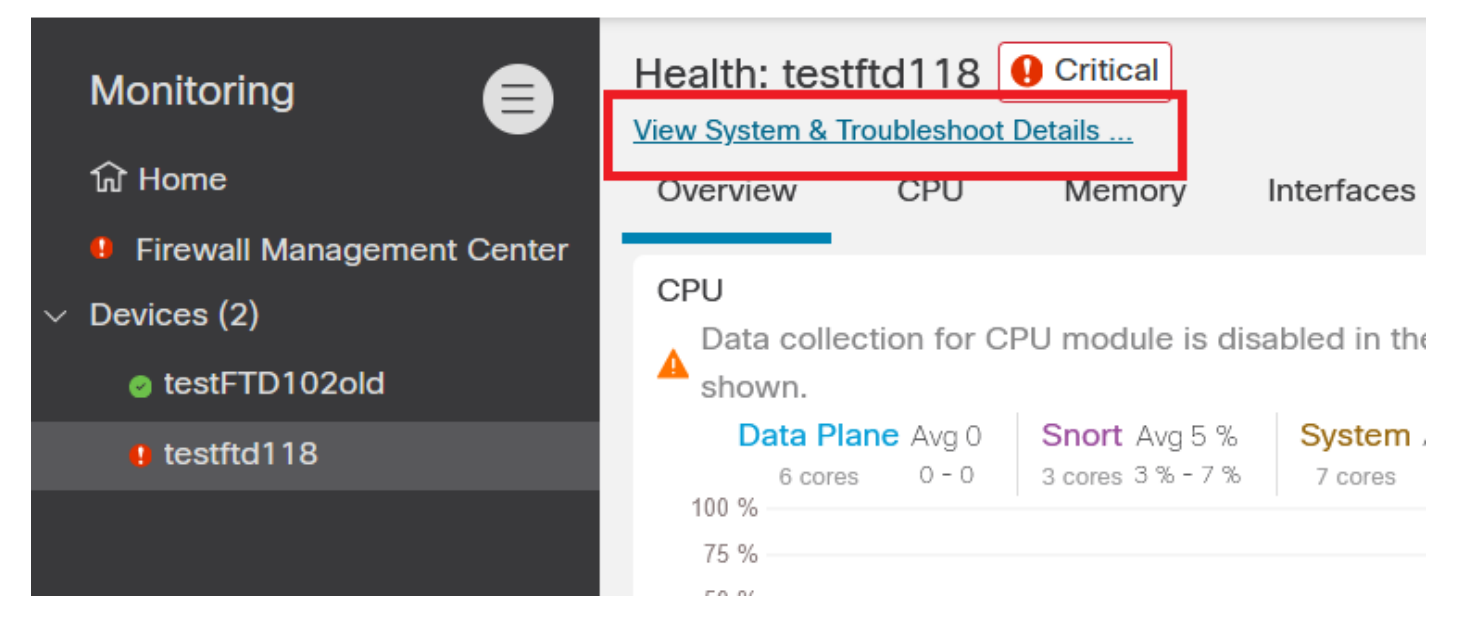

選擇Advanced Troubleshooting選項,如下圖所示。

| Monitoring E Health: testftd118 • Critical |                |                |                |                |             |             | Last 2023               |                                                           |  |
|--------------------------------------------|----------------|----------------|----------------|----------------|-------------|-------------|-------------------------|-----------------------------------------------------------|--|
| 쉾 Home                                     | System Details |                |                |                |             |             | Troubleshooting & Links |                                                           |  |
| Eirewall Management Center                 | Up Time:       | 17 days 9 hour | s              |                | VDB:        | Build 357 - | 2022-07-19 19:54:00.0   | Generate Troubleshooting Files                            |  |
|                                            | Version:       | 7.0.4          |                |                | LSP:        | lsp-rel-202 | 30322-1438              | Advanced Troubleshooting                                  |  |
| V Devices (2)                              | Model:         | Cisco Firepowe | er Threat Defe | nse for VMware | Snort:      | 3.1.0.400-1 | 12                      | Health Policy (Initial_Health_Policy 2022-06-16 13:34:26) |  |
| testFTD102old                              | Mode:          | ROUTED         |                |                |             |             |                         | Health Alerts                                             |  |
| e testftd118                               | Overview       | W CPU          | Memory         | Interfaces     | Connections | Snort       | ASP drops               |                                                           |  |

您在「File Download」索引標籤上,輸入您要下載的檔案的名稱,然後選擇Download,如下圖所 示。

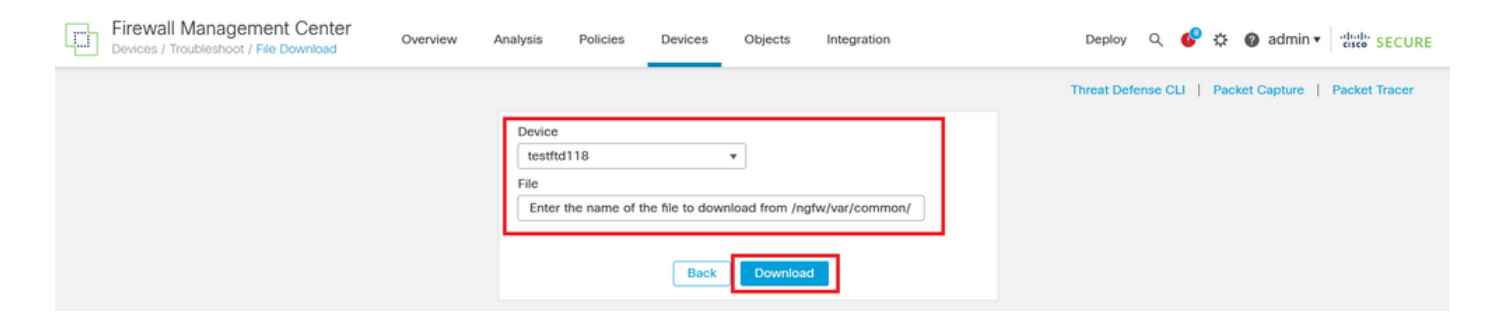

檔案下載從FMC GUI開始。

#### 關於此翻譯

思科已使用電腦和人工技術翻譯本文件,讓全世界的使用者能夠以自己的語言理解支援內容。請注 意,即使是最佳機器翻譯,也不如專業譯者翻譯的內容準確。Cisco Systems, Inc. 對這些翻譯的準 確度概不負責,並建議一律查看原始英文文件(提供連結)。